▲ こちらの設定は任意です。

通院サポートアプリ HOPE LifeMark-コンシェルジュ 二要素認証の初期設定 およびログイン方法の ご案内

ニ要素認証とは?

①ログインID/パスワードの利用
 ②認証アプリの利用

上記の①と②の**二要素を使いログイン** する方法です。

二要素認証を行うことにより、悪意の ある第三者からの不正ログイン防止の 効果があり、安全にコンシェルジュア プリをご利用いただけます。

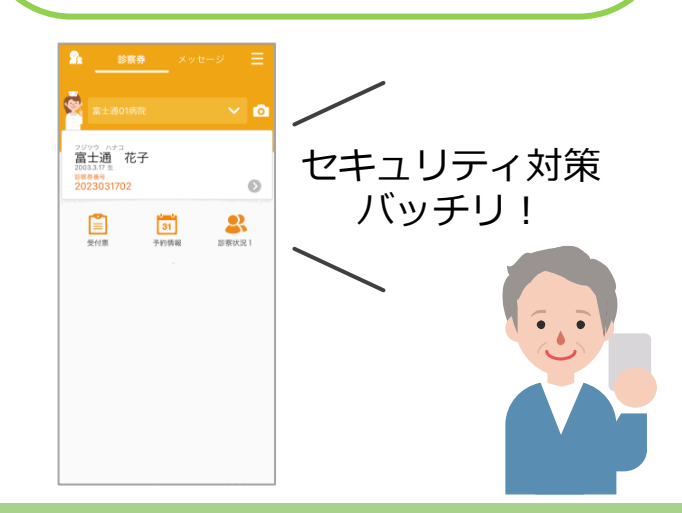

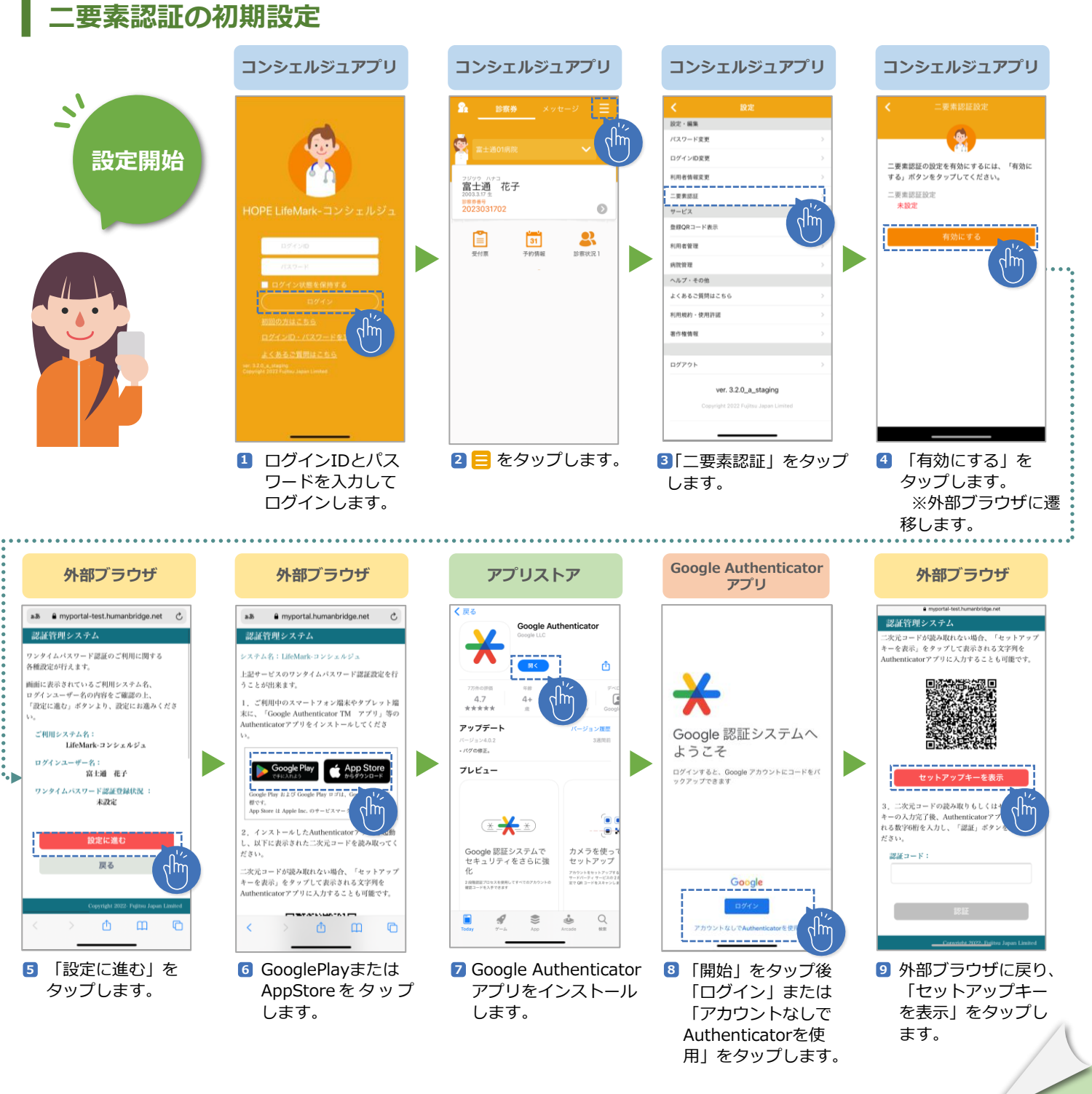

10 个

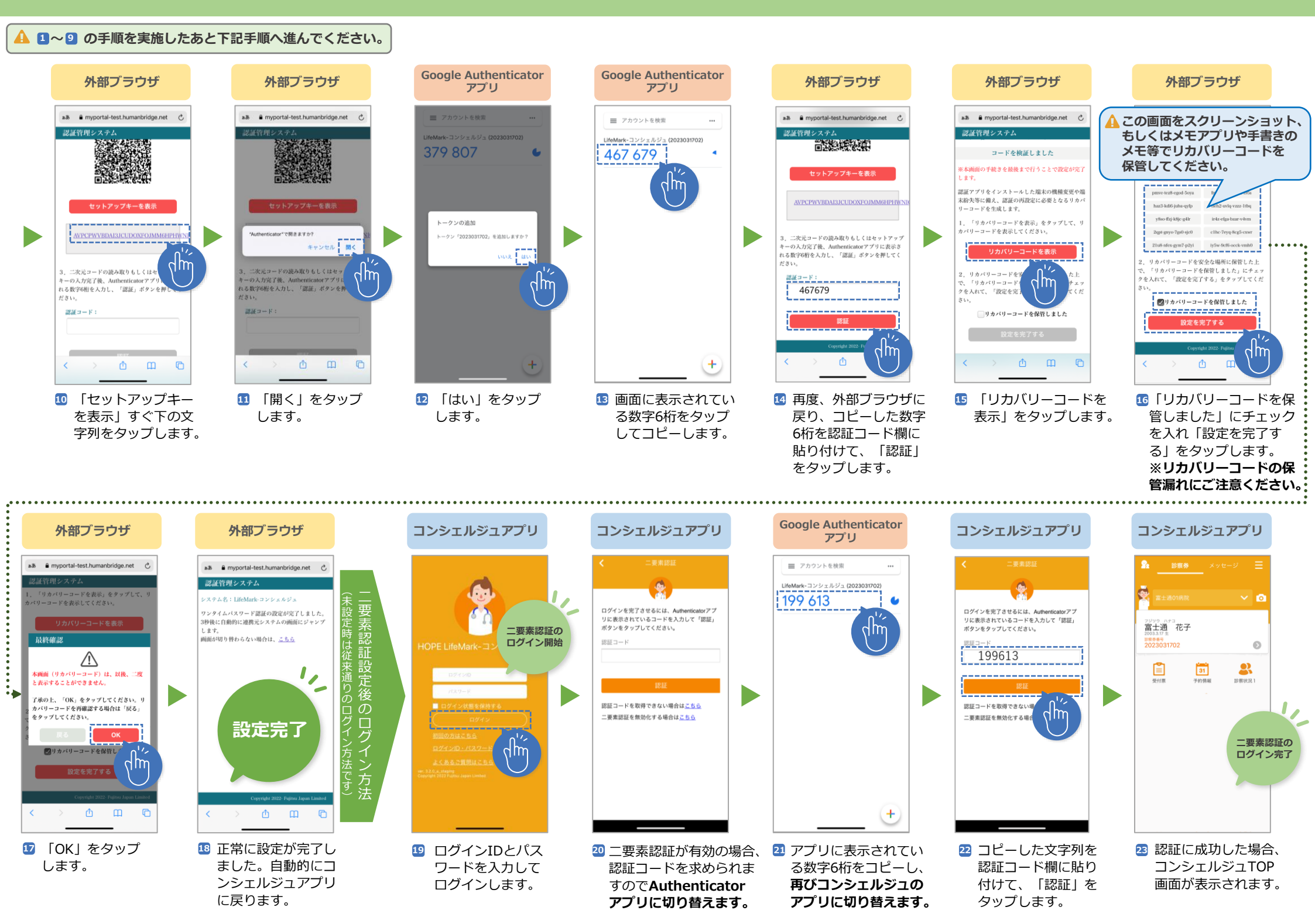

## コンシェルジュアプリにログイン状態から二要素認証の無効化方法

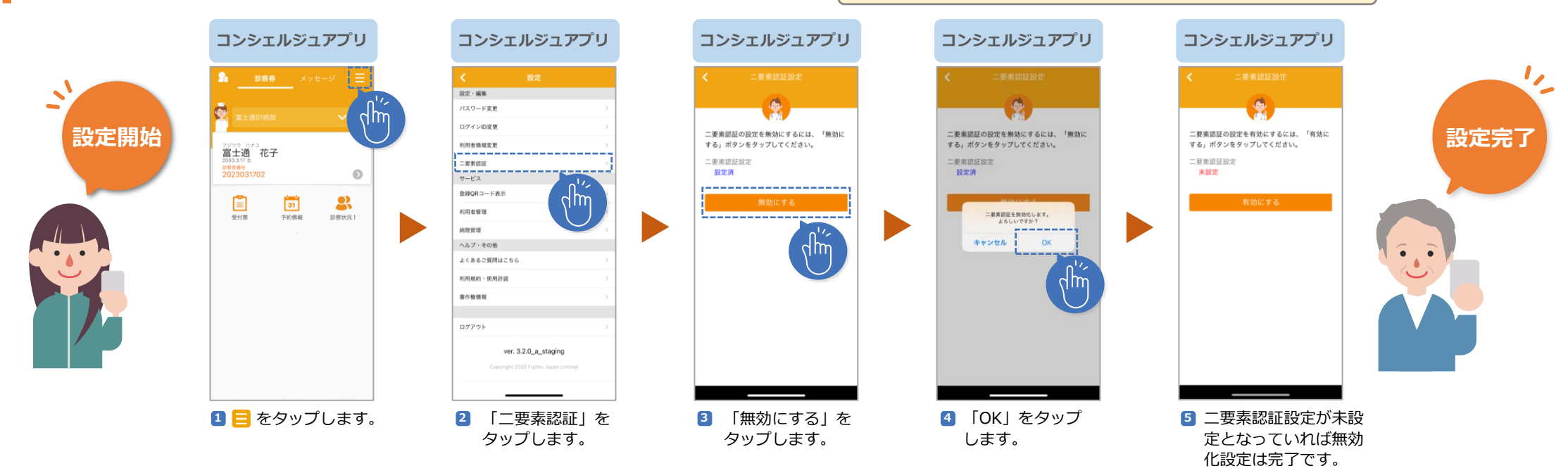

## コンシェルジュアプリに二要素認証でログインできない場合

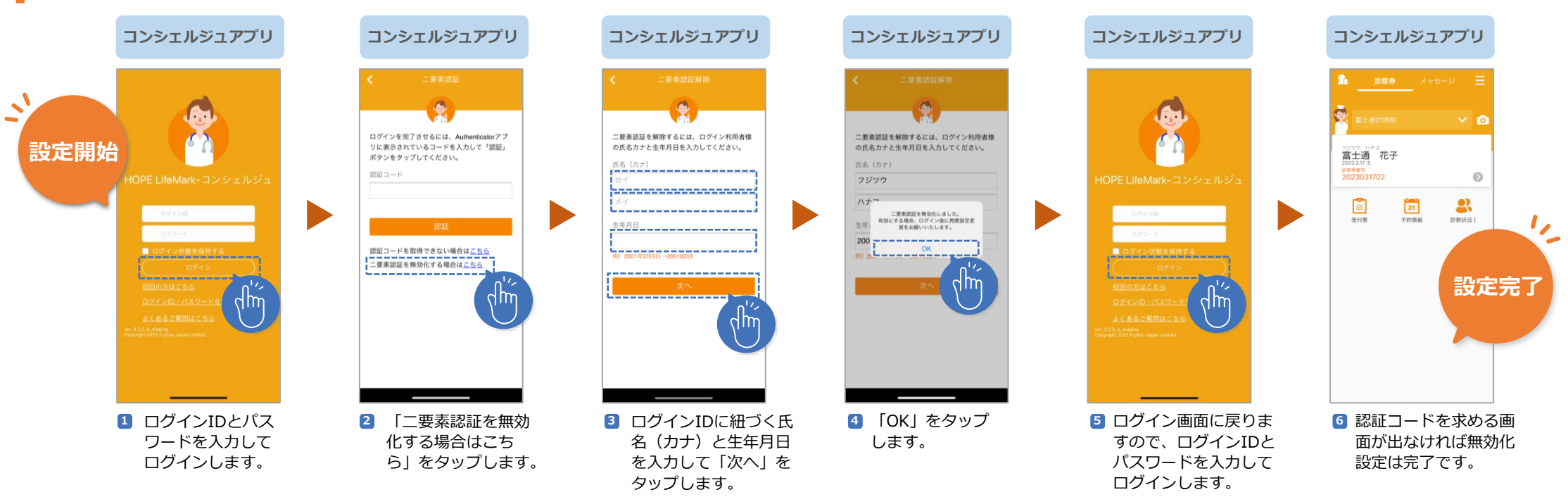

## 機種変更による二要素認証の再設定方法

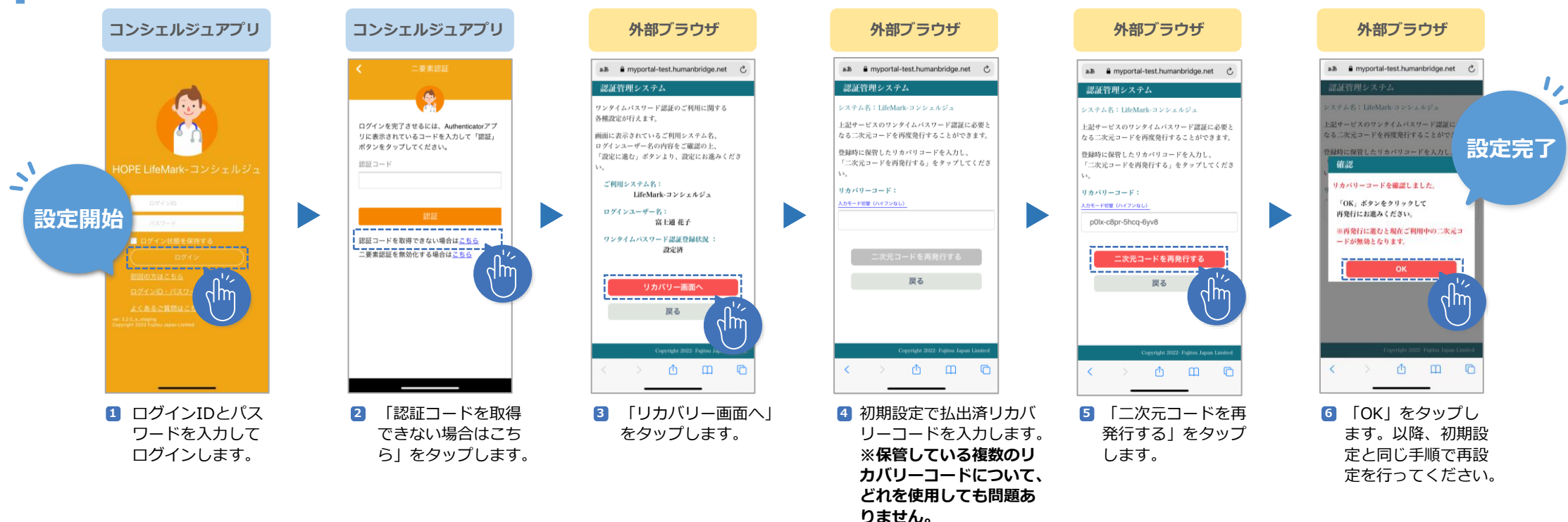

## ■ 注意点(iOS利用者のみ)

íOS15以上の場合、初期設定のセットアップキー をタップした際ににiCloudキーチェーン(※)が動 作してしまう可能性がございます。 ※WebサイトやアプリにログインするときのIDや パスワードなどのアカウント情報を複数の端末で 同期できる機能

初期設定通りにならない場合、Google Authenticatorアプリをインストール後に以下の 設定変更をお願いいたします。

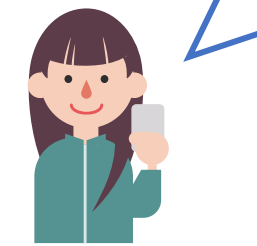

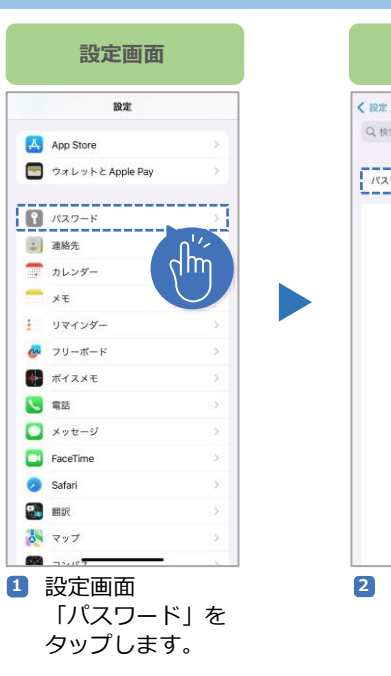

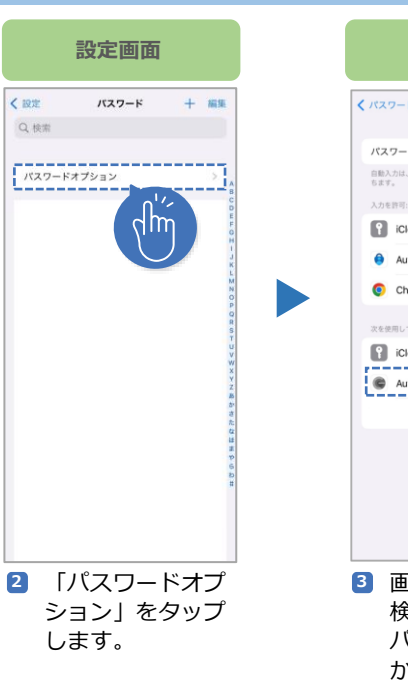

してください。

| 設定画面                                                 | 設定画面                                   |
|------------------------------------------------------|----------------------------------------|
| パスワード パスワードオプション                                     | ズスワード パスワードオプション                       |
| パスワードを自動入力                                           | パスワードを自動入力                             |
| 自動入力は、AppやWebサイトにサインインするのに役立<br>ちます。                 | 自動入力は、Appや Web サイトにサインインするのに役立<br>ちます。 |
| 入力を許可:                                               | 入力を許可:                                 |
| Cloudパスワードとキーチェーン ✓                                  | iCloudパスワードとキーチェーン 🗸                   |
| le Authenticator                                     | Authenticator                          |
| Chrome                                               | O Chrome                               |
| 次を使用して検証コードを設定:                                      | 次を使用して検証コードを設定:                        |
| ♀ iCloudパスワードとキーチェーン ✓                               | iCloud パスワードとキーチェーン                    |
| Authenticator                                        | Authenticator                          |
|                                                      |                                        |
|                                                      |                                        |
|                                                      |                                        |
| <ul> <li>画面下部の「次を使用して<br/>検証コードを設定」iCloud</li> </ul> | 4 設定完了です。                              |
| パスワードとキーチェーン                                         |                                        |
| からAuthonticator/「亦再                                  |                                        |
| いらAuthentiCatorに変更                                   |                                        |